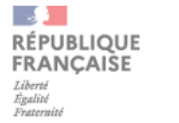

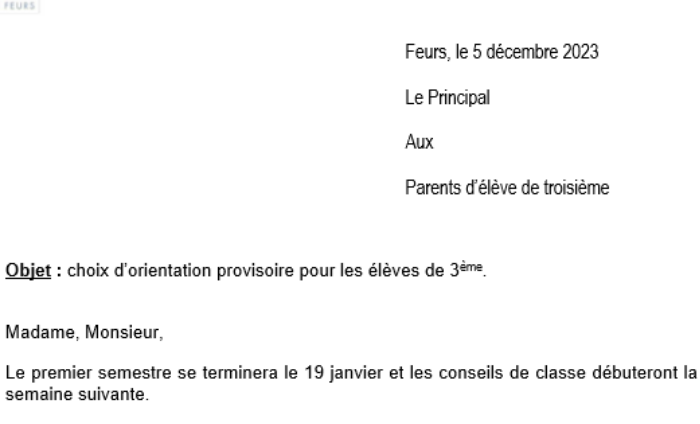

Secrétariat de Direction n° 000

Affaire suivie par Mme BESSON Sandrine Téléphone 04 77 26 15 33 Courriel ce.0420012k@ac-lyon.fr 3 Allée du Château

BP 114 42110 FEURS

Madame, Monsieur,

semaine suivante. En amont du conseil du conseil de classe de fin de semestre 1 vous aurez à vous connecter au SLO (Service en Ligne Orientation) au moyen de votre compte éduconnect créé par vos soins en début d'année scolaire. Cette saisie est possible dès le lundi 08 janvier et jusqu'au samedi 21 janvier 2024 12 heures.

Vous devrez saisir le choix d'orientation provisoire :

Seconde Générale et Technologique Seconde Professionnelle CAP

Il est possible de valider un seul choix ou plusieurs choix.

Lors du conseil de classe, l'équipe pédagogique émettra un avis provisoire sur les choix d'orientation que vous aurez formulés.

A l'issue du conseil de classe, vous devrez vous connecter à nouveau au service en ligne orientation pour accuser réception de l'avis prononcé par ce dernier.

Les documents fournis en annexe vous aideront dans ces démarches.

Restant à votre disposition pour toute précision utile, je vous prie de recevoir, Madame, Monsieur, l'expression mes sincères salutations.

Le Principal,

B. DUCRAY

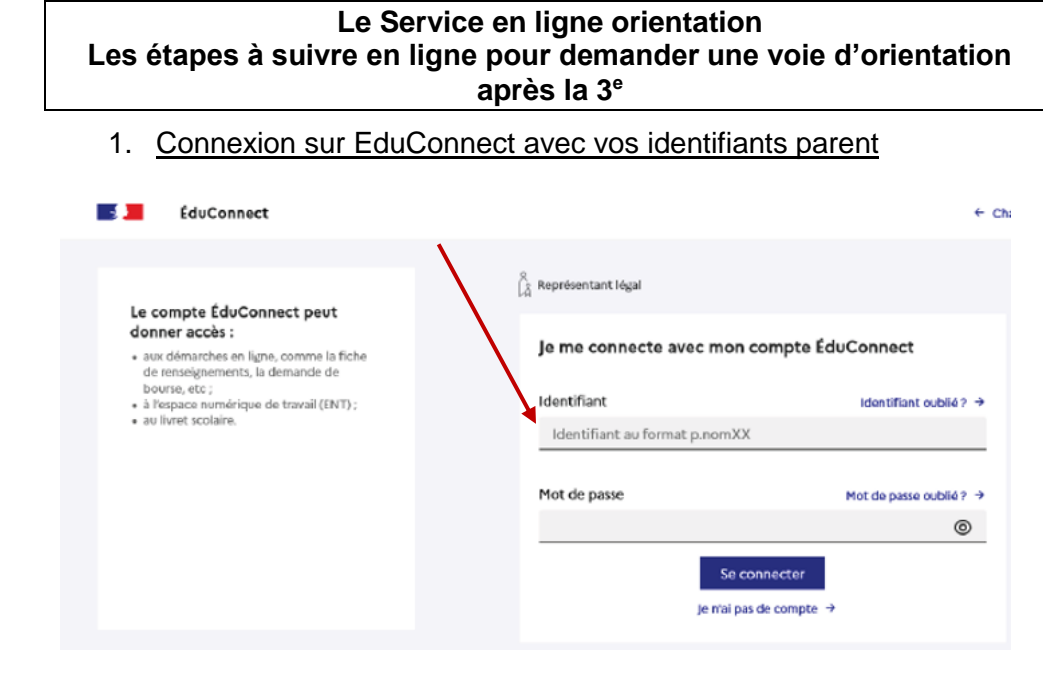

## 2. Aller dans le menu Mes Services

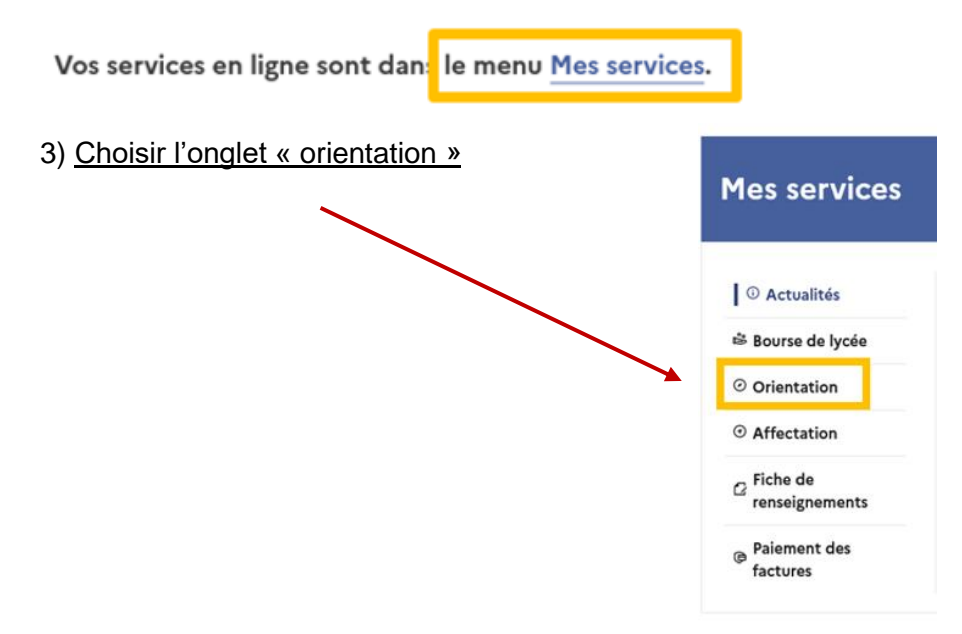

## 4) Saisir les intentions d'orientation

| Phase provisoire<br>Intentions<br>ourant 2 <sup>e</sup> trimestre                                                                                                    | Avis provisoires<br>Après le conseil de<br>classe du 2º<br>trimestre                                                                                                    | Phase définitive<br>Choix définitifs<br>Courant 3 <sup>e</sup> trimestre                                                                                                    | Propositions<br>Après le conseil de<br>classe du 3º                                                                                                    |  |  |  |
|----------------------------------------------------------------------------------------------------|----------------------------------------------------------------------------------------------------|----------------------------------------------------------------------------------------------------|----------------------------------------------------------------------------------------------------|--|--|--|
| ourant 2 <sup>e</sup> trimestre                                                                                                    | classe du 2 <sup>e</sup><br>trimestre                                                                                                    | Courant 3 <sup>e</sup> trimestre                                                                                                    | classe du 3º                                                                                                    |  |  |  |
|                                                                                                    |                                                                                                    |                                                                                                    | classe du 3º<br>trimestre                                                                                                    |  |  |  |
|                                                                                                    |                                                                                                    |                                                                                                    |                                                                                                    |  |  |  |
| Vous choisissez une ou plusieurs voies d'orientation parmi les possibilités suivantes :                                                                                                    |                                                                                                    |                                                                                                    |                                                                                                    |  |  |  |
| <ul> <li>2<sup>de</sup> professionnelle;</li> <li>1<sup>re</sup> année de CAP.</li> </ul>                                                                                                    |                                                                                                    |                                                                                                    |                                                                                                    |  |  |  |
| Le conseil de classe du deuxième trimestre indiquera pour chaque voie d'orientation demandée son avis (favorable,<br>réservé ou défavorable).<br>Vous pourez consulter l'avis du conseil de classe et en accuser réception.<br>Les intentions d'orientation et les avis provisoires du conseil de classe sont indicatifs et sont le début d'un dialogue<br>qui prépare le choix définitif.<br>Pour préparer son projet d'orientation votre enfant peut s'informer :<br>• au CDI et au CIO ;<br>• sur le site de <u>l'Onisep t2</u> ;<br>• sur le site <u>« l'Orientation en 3° et l'affectation en lycée » t2</u> . |                                                                                                    |                                                                                                    |                                                                                                    |  |  |  |
|                                                                                                    | 'générale et technologi<br>'générale et technologi<br>professionnelle ;<br>année de CAP.<br>inseil de classe du deuxi<br>vé ou défavorable).<br>pourrez consulter l'avis<br>tentions d'orientation e<br>répare le choix définitif,<br>préparer son projet d'or<br>CDI et au CIO ;<br>le site de <u>l'Onisep &amp;</u> ;<br>le site <u>« l'Orientation er</u> | 'générale et technologique ;<br>'professionnelle ;<br>année de CAP.<br>meil de classe du deuxième trimestre indiquera pour<br>vé ou défavorable).<br>pourraz consulter l'avis du conseil de classe et en ao<br>tentions d'orientation et les avis provisoires du cons<br>répare le choix définitif.<br>préparer son projet d'orientation votre enfant peut s<br>CDI et au CIO ;<br>le site <u>e l'Onisep &amp;</u> ;<br>le site <u>e l'Onisep &amp;</u> ;<br>Je saisis les intent | 'générale et technologique ;<br>'générale et technologique ;<br>'professionnelle ;<br>année de CAP.<br>mesiel de classe du deuxième trimestre indiquera pour chaque voie d'orientation dei<br>vé ou défavorable).<br>pourrez consulter l'avis du conseil de classe et en accuser réception.<br>tentions d'orientation et les avis provisoires du conseil de classe sont indicatifs et s<br>répare le choix définitif.<br>préparer son projet d'orientation votre enfant peut s'informer :<br>CDI et au CIO ;<br>le site <u>e l'Orienge</u> ♂ ;<br>le site <u>e l'Orientation en 3<sup>e</sup> et l'affectation en lycée » ♂</u> . |  |  |  |

5) <u>Consultation de l'avis provisoire du conseil de classe</u>

## L'accusé de réception des avis du conseil de classe pourra être effectué indifféremment par l'un ou l'autre des représentants légaux.

| © Actualités<br>Bourse de lycée<br>Orientation<br>⊙ Affectation | Phase provisoire<br>Intentions<br>Courant 2 <sup>e</sup> trimestre                                                                                                    | Phase provisoire<br>Avis provisoires<br>Après le conseil de<br>classe du 2°<br>trimestre | Phase définitive<br>Choix définitifs<br>Courant 3º trimestre | Phase définitive<br>Propositions<br>Après le conseil de<br>classe du 3°<br>trimestre |  |  |  |
|-----------------------------------------------------------------|----------------------------------------------------------------------------------------------------|------------------------------------------------------------------------------------------|--------------------------------------------------------------|--------------------------------------------------------------------------------------|--|--|--|
| ☑ Fiche de<br>renseignements                                    | Après avoir pris connaissance de l'avis du conseil de classe, vous accusez réception des avis provisoires.<br>Pour préparer votre choix définitif, vous pouvez prendre rendez-vous avec le professeur principal et le psychologue<br>de l'éducation nationale.<br>La participation aux journées portes ouvertes des lycées et aux salons d'orientation permet de poursuivre la<br>réflexion. A partir du mois d'avril, vous pouvez consulter dans le service en ligne Affectation les offres de formation<br>après la 3° pour vous informer. |                                                                                          |                                                              |                                                                                      |  |  |  |
| Paiement des<br>factures                                        |                                                                                                    |                                                                                          |                                                              |                                                                                      |  |  |  |
|                                                                 | Je consult                                                                                                    | e et j'accuse réception de                                                               | es avis provisoires du conseil                               | de classe                                                                            |  |  |  |

Le bouton « + Ajouter une intention » ouvre une pop-up qui permet la sélection d'une voie d'orientation, les intentions doivent être validées pour être enregistrées.

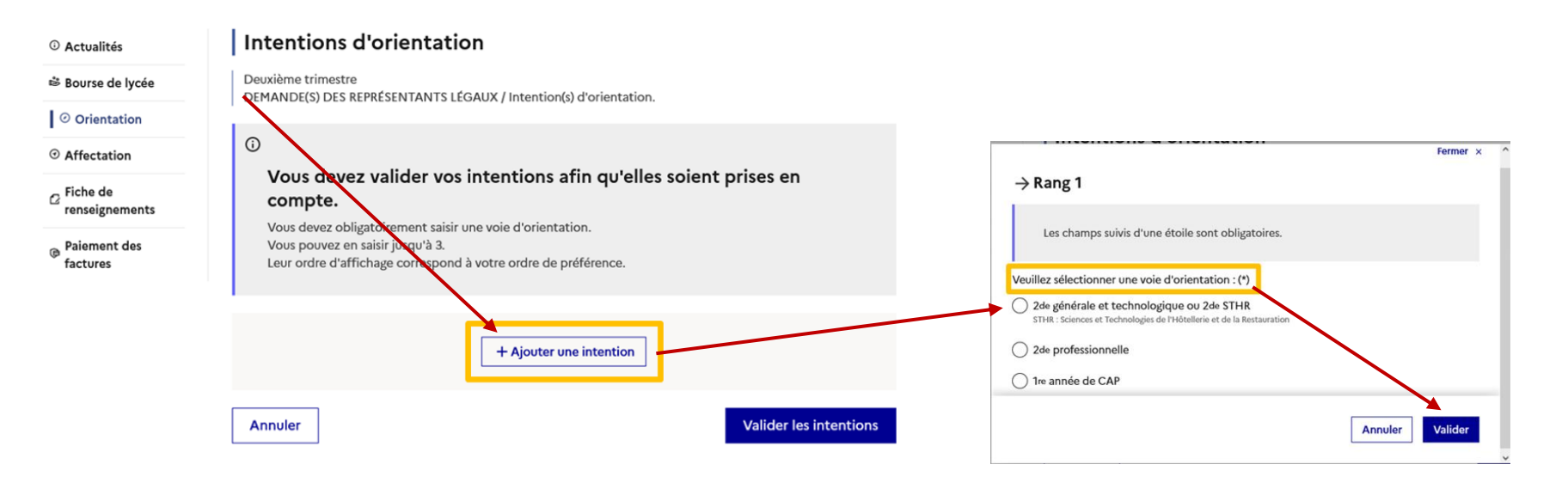